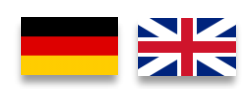

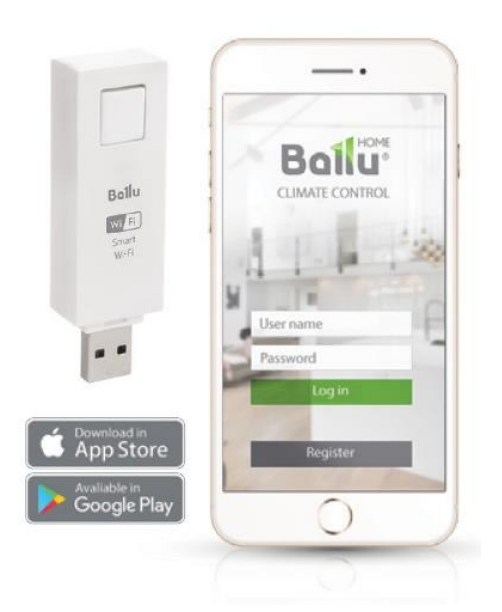

### Einsatzbereich / Range of application

Mit dem Ballu Rapid WiFi Stick lassen Sie die Ballu Rapid Konvektor-Heizungen (BCH/R-1500 EI/BCH/R-1800 EI/BCH/R-2200 EI) per Ballu Home App über das Smartphone programmieren und steuern.

With the Ballu Rapid WiFi Stick, you can programme and control the Ballu Rapid convector heaters (BCH/R-1500 EI/BCH/R-1800 EI/BCH/R-2200 EI) via the Ballu Home App using your smartphone.

#### WiFi-Stick installieren / Install WiFi stick

1. Vor dem einstecken des WiFi-Sticks ist der Konvektor über den seitlichen Geräte-Schalter abzuschalten.

Before inserting the WiFi stick into the convector, the convector must be switched off using the switch on the side of the unit.

2. Der Stick wird anschließend oben an der Bedieneinheit des Konvektors eingesteckt und das Gerät wieder einschalten. Hinweis: Die transparente Gummi-Abdeckung hat in der Mitte einen Schlitz und muss nicht entfernt werden!

The stick is then plugged into the top of the convector's control unit and switch the device on again. Note: The transparent rubber cover has a slot in the middle and does not need to be removed!

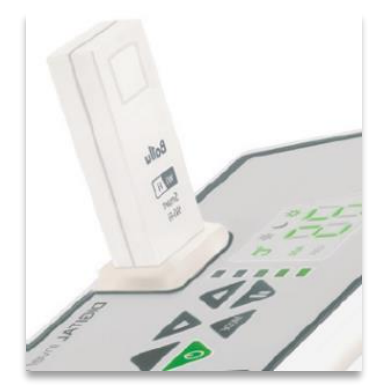

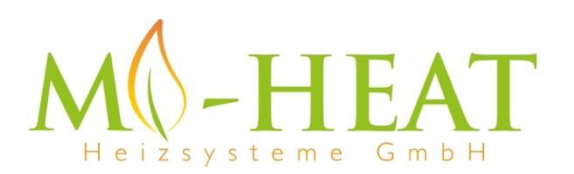

Mi-Heat Heizsysteme GmbH Ol Streek 39a | 26607 Aurich | Deutschland Tel.: +49 (0) 4941-6971930 | Web: mi-heat.de | Mail: info@infrarot-fussboden.de

## INSTALLATIONSANLEITUNG INSTALLATION INSTRUCTIONS

### App Einbindung und Programmierung / App integration and programming:

Um den Stick bzw. den angeschlossenen Konvektor per Smartphone App einrichten zu können, ist zunächst die kostenfreie Ballu Home App aus dem jeweiligen App-Store zu laden und zu installieren.

Die Mindestanforderungen für die App kann dem jeweiligen App-Store entnommen werden.

In order to be able to set up the stick or the connected convector via the smartphone app, the free Ballu Home app must first be downloaded from the respective app store and installed.

The minimum requirements for the app can be found in the respective app store.

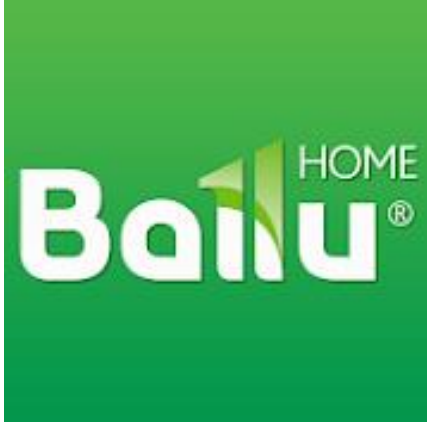

**Ballo Home App** 

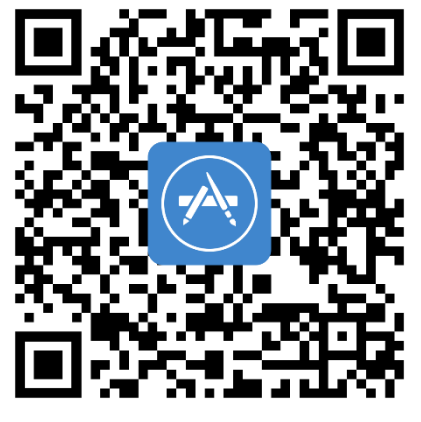

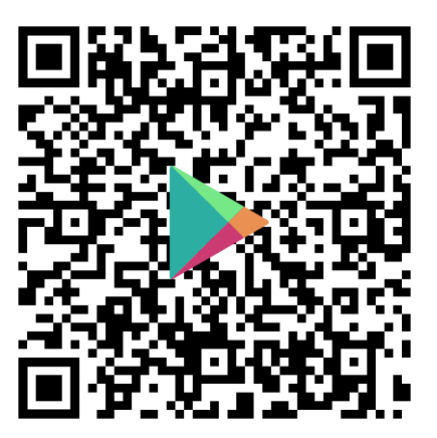

Apple iOS

**Google Android** 

Die folgenden Schritte zeigen die Einrichtung der Ballu Home App, sowie die Einbindung und Programmierung.

The following steps show how to set up the Ballu Home App, as well as how to integrate and programme it.

|                                                                                                    | <text><text><text><text><text><text></text></text></text></text></text></text>                                                   |                                                   |  |  |
|----------------------------------------------------------------------------------------------------|----------------------------------------------------------------------------------------------------|---------------------------------------------------|--|--|
| Beim ersten Start der App ist zunächst ein Benutzerkonto zu erstellen. Hierzu ist auf "New User" zu tippen.    | Damit die App nach dem WiFi-Stick in Ihrem Netzwerk suchen<br>darf, muss die Suche durch antippen von "OK" zugelassen<br>werden. | Datenschutzrichtlinien zustimmen um fortzufahren. |  |  |
| When starting the app for the first time, a user account must first be created. To do this, tap on "New User". | To allow the app to search for the WiFi stick in your network, the<br>search must be permitted by tapping "OK".                  | Agree to privacy policy to continue.              |  |  |

| 14:90       Image: Compare the state of the state of the | 14:01 Confirm                                                                                                    | 14:50                                                                                                    |
|----------------------------------------------------------------------------------------------------|----------------------------------------------------------------------------------------------------|----------------------------------------------------------------------------------------------------|
|                                                                                                    |                                                                                                    | Comes silvere                                                                                                    |
| Geben Sie nun Ihre Handynummer ein, um den Registrierungscode<br>per SMS zu erhalten.                                                                                                    | Nun ist der per SMS erhaltene Registrierungscode einzutippen und<br>mit "Confirm" zu bestätigen.                                                                                                    | Um ein neues Gerät einzubinden, ist auf "Connect a device" zu<br>tippen.                                                                                                    |
| Now enter your mobile phone number to receive the registration code by SMS.                                                                                                    | Now enter the registration code received by SMS and confirm the<br>entry.                                                                                                    | To connect a new device, tap on "Connect a device".                                                                                                    |
|                                                                                                    | State   Connect a device     Main   Device state   Access point answard   Connect a device   Access point answard   Connect a device   Access point answard   Connect a device                                                                                                    | 14:49                                                                                                    |
| Damit die App nach dem WiFi-Stick und somit der Position in<br>Ihrem Netzwerk suchen darf, muss die Suche erneut durch<br>antippen von "Einmal erlauben" oder "Beim Verwenden der App<br>erlauben" zugelassen werden.                                                                                                    | Folgend ist der Standort bzw. Raumname (Device location) für das<br>Gerät, der WLAN-Name bzw. die SSID (Access point name) und das<br>zugehörige WLAN-Passwort (Access point password) einzugeben.<br>Mit dem antippen von "Connect a device" wird die Suche nach<br>neuen Geräten gestartet. | Drücken Sie nun die Taste auf dem WiFi-Stick für 5 Sekunden und<br>lassen die Taste wieder los. Die LED am Stick blinkt nun orange<br>(dies ist je nach Umgebungshelligkeit etwas schwierig zu<br>erkennen). |
| In order for the app to be allowed to search for the WiFi stick and<br>thus the position in your network, the search must be allowed<br>again by tapping "Allow once" or "Allow when using the app".                                                                                                    | Enter the device location (room name) for the device, the Access<br>point name (SSID) and the corresponding Access point password<br>(WLAN SSID password). Tapping on "Connect a device" starts the<br>search for new devices.                                                                | Now press the button on the WiFi stick for 5 seconds and release<br>the button again. The LED on the stick now flashes orange (this is<br>somewhat difficult to see depending on the ambient brightness).    |

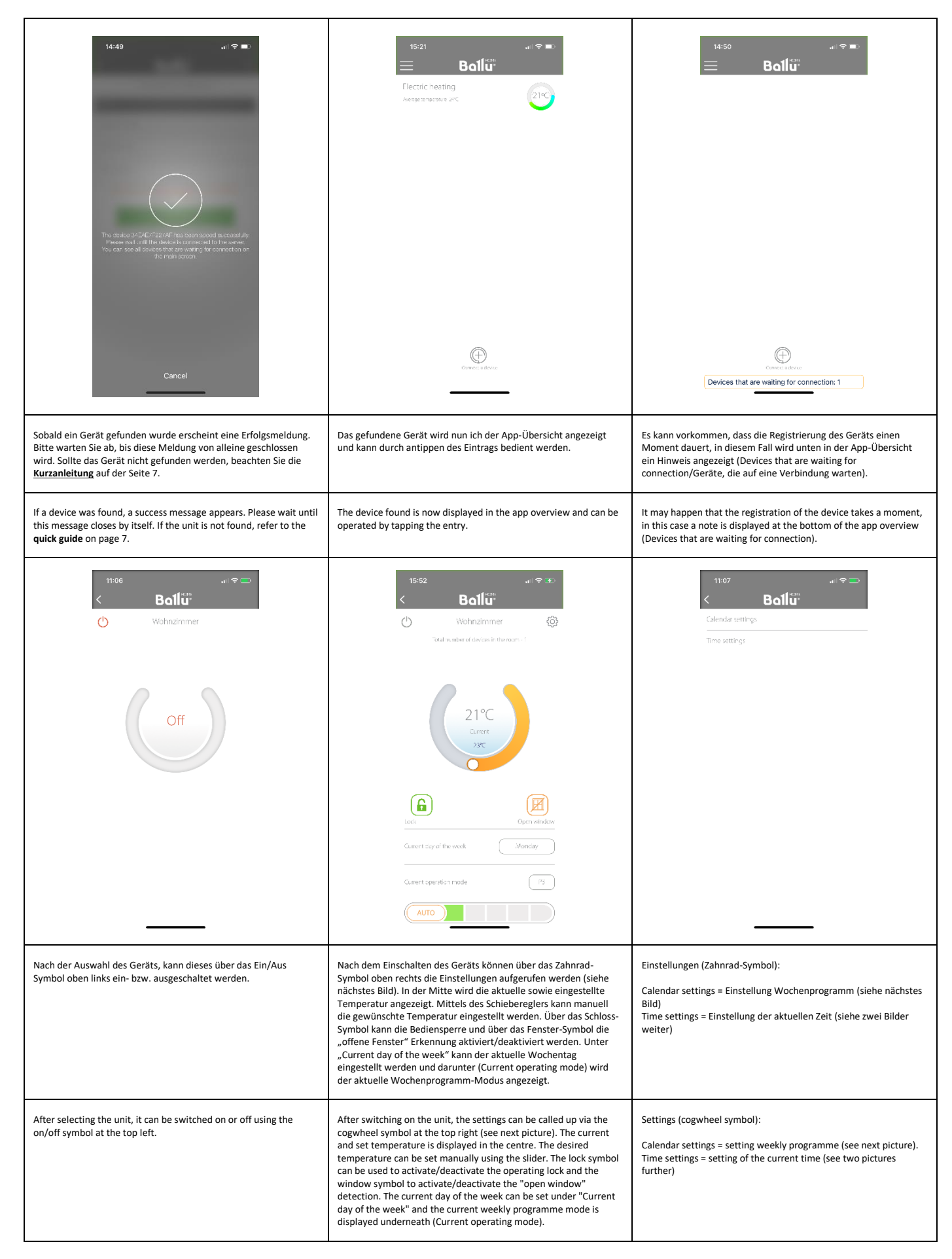

| Little   Clinical setting Clinical setting Clinical sett | Time settings         72       16         18       15         19       16         20       17         21       18         22       19         23       20         Cancel       Choose |                                                                                                    |  |  |  |
|----------------------------------------------------------------------------------------------------|----------------------------------------------------------------------------------------------------|----------------------------------------------------------------------------------------------------|--|--|--|
| In den Einstellung für das Wochenprogramm kann pro Tag eines von<br>5 vordefivierten Programmen (P1-P5) gewählt werden, oder über<br>"UP" ein eigenes Programm erstellt werden. Hierzu sind unter "UP"<br>in der Zeit-Tabelle durch antippen der Zeitblöcke die gewünschten<br>Heizbereiche zu aktivieren (orange/Comfort) bzw. zu deaktivieren<br>(grau/No Frost). Die Zeiträume der vordefivierten Programmen (P1-<br>P5) können den untenstehenden Tabelle entnommen werden.                                                                                                    | Zeit-Einstellung:<br>Hier wird die aktuelle Uhrzeit eingestellt.                                                                                                    | Um ein Gerät wieder aus der App zu entfernen, gehen Sie wie folg<br>vor:<br>1. Tippen Sie in der App-Übersicht auf den Raum.<br>2. Tippen Sie oben rechts auf das Zahnrad-Symbol<br>3. Wischen Sie von rechts nach links um das gewünschte Gerät zu<br>löschen |  |  |  |
| In the settings for the weekly programme, one of 5 predefined programmes (P1-P5) can be selected for each day, or an own programme can be created via "UP". To do this, activate (orange/Comfort) or deactivate (grey/No Frost) the desired heating areas by tapping the time blocks in the time table under "UP". The time periods of the pre-defined programmes (P1-P5) can be found in the table below.                                                                                                    | Time setting:<br>The current time is set here.                                                                                                    | To remove a device from the app, proceed as follows:<br>1. Tap on the room in the app overview.<br>2. Tap the cogwheel symbol at the top right.<br>3. Swipe from right to left to delete the desired device.                                                   |  |  |  |

| Weekly                | Pre-set<br>program | Installation place                                                                                              | Economic<br>temp. (OFF) | OFF                 | ON                 | OFF                 | ON                  | OFF                 | ON                  | OFF                 |
|-----------------------|--------------------|----------------------------------------------------------------------------------------------------|-------------------------|---------------------|--------------------|---------------------|---------------------|---------------------|---------------------|---------------------|
| Monday-Friday         | P1                 | Bedroom, Hallways, Kitchen, Living room, Dining room,<br>Bathroom, Conservatory                                 | 5 <sup>0</sup> C        | 00:00am-<br>6:30am  | 6:30am-<br>8:30am  | 8:30am-<br>17:00pm  | 17:00pm-<br>22:30pm | 22:30pm-<br>24:00pm |                     |                     |
| Saturday- Sun-<br>day | P1                 | Bedroom, Hallways, Kitchen, Living room, Dining room,<br>Bathroom, Conservatory                                 | 5 <sup>0</sup> C        | 00:00am-<br>7:30am  | 7:30am-<br>10:00am | 10:00am-<br>12:00am | 12:00pm-<br>14:00pm | 14:00pm-<br>17:00pm | 17:00pm-<br>22:30pm | 22:30pm-<br>24:00pm |
| Monday-Friday         | P2                 | Office                                                                                                    | 5 <sup>0</sup> C        | 00:00am-<br>6:00am  | 6:00am-<br>17:00pm | 17:00pm-<br>24:00pm |                     |                     |                     |                     |
| Saturday-Sunday       | P2                 | Office                                                                                                    | 5 <sup>0</sup> C        | 00:00am-<br>24:00pm |                    |                     |                     |                     |                     |                     |
| Monday-Sunday         | Р3                 | Commercial location                                                                                             | 5 <sup>0</sup> C        | 00:00am-<br>6:00am  | 6:00am-<br>22:00pm | 22:00pm-<br>24:00pm |                     |                     |                     |                     |
| Monday-Sunday         | P4                 | Home, end user power on the machine when need heat, if not, then power off                                      | 5 <sup>0</sup> C        |                     | 0:00am-<br>24:00pm |                     |                     |                     |                     |                     |
| Monday-Sunday         | P5                 | 14:00pm- 17:00pm Home, end user need to travel out, while<br>just power on the machine with 5C to prevent frost | 5°C                     | 0:00am-<br>24:00pm  |                    |                     |                     |                     |                     |                     |
|                       | UP                 | User program, runs at the time defined by the use                                                               |                         |                     |                    |                     |                     |                     |                     |                     |

## Technische Daten / Technical data

|                                           | Einstellung / Setting                                 | Wert / Value                                       |  |  |  |
|-------------------------------------------|-------------------------------------------------------|----------------------------------------------------|--|--|--|
| Merkmale der drahtlosen Kommunikation /   | Standard der drahtlose Kommunikation / Standard       | 802.11 b/g/n                                       |  |  |  |
| Characteristics of wireless communication | compliance of wireless communication                  |                                                    |  |  |  |
|                                           | Betriebsfrequenz, Ghz / Operation frequency, Ghz      | 2.412-2.484                                        |  |  |  |
|                                           | Leistung des Senders / Transmitter power              | 802.11b: +16d Bm (@11Mb/s)                         |  |  |  |
|                                           | Empfindlichkeit des Empfängers / Receiver sensitivity | 802.11g: +14d Bm (@54Mb/s)                         |  |  |  |
|                                           |                                                       | 802.11n: +13d Bm (@HT20, MCS7)                     |  |  |  |
|                                           |                                                       | 802.11b: -93d Bm (@11Mb/s, CCK)                    |  |  |  |
|                                           |                                                       | 802.11g: -85d Bm (@54Mb/s, OFDM)                   |  |  |  |
|                                           |                                                       | 802.11n: -82d Bm (@HT20, MCS7)                     |  |  |  |
| Geräteeigenschaften / Device              | Verbindungsschnittstelle / Connection interface       | USB-A                                              |  |  |  |
| characteristics                           | Schnittstelle zur Datenverbindung / Data connection   | UART                                               |  |  |  |
|                                           | interface                                             |                                                    |  |  |  |
|                                           | Betriebsspannung / Operation Voltage, Volt            | 5                                                  |  |  |  |
|                                           | Betriebsstrom / Operating current, mA                 | Mitte: ca.30, Spitze:280 / Middle: ca.30, Peak:280 |  |  |  |
|                                           | Arbeitstemperatur / Working temperature               | 0 bis/to +50                                       |  |  |  |
|                                           | Erhaltung der Temperatur / Preserving temperature     | -40 bis/to +50                                     |  |  |  |
|                                           | Form-Faktor 1, Größe (BxHxT) / Form-factor 1, Size    | 24x70x14,5                                         |  |  |  |
|                                           | (WxHxD), mm                                           |                                                    |  |  |  |
|                                           | Form-Faktor 2, Größe (BxHxT) / Form-factor 1, Size    | 24x50x40                                           |  |  |  |
|                                           | (WxHxD), mm                                           |                                                    |  |  |  |
| Programmeinstellungen / Program settings  | Netzart / Net type                                    | STA / AP                                           |  |  |  |
|                                           | Schutzstandards / Protection standards                | WEP/WPA-PSK/WPA2-PSK                               |  |  |  |
|                                           | Verschlüsselung / Encription                          | WEP64/WEP128/TKIP/AES                              |  |  |  |
|                                           | Firmeware Update                                      | Local wireless, remote                             |  |  |  |
|                                           | Netzwerk-Protokoll / Netzwork protocol                | IPv4,TCP/UDP/HTTP                                  |  |  |  |

# Kurzanleitung

## Nachdem Sie die App installiert und Sie sich registriert haben, folgen Sie bitte der Kurzanleitung:

- Bitte schalten Sie den Konvektor ein. (Das Display vom Konvektor leuchtet grün).
- Jetzt stecken Sie den WiFi Stick in den Konvektor.
- Bitte öffnen Sie nun Ihre App. Sie gelangen automatisch in der App auf folgender Eingabemaske: "Um ein neues Gerät einzubinden, ist auf "Connect a device" zu tippen." Bitte noch nicht bestätigen.
- Drücken Sie jetzt den WiFi -Stick für ca. 5 Sekunden und lassen den Knopf danach los.
- Jetzt warten Sie bitte, bis der Stick orange anfängt zu blinken. (Nur sichtbar, wenn das Display abgedeckt wird)
- Jetzt bestätigen Sie in der App die + Taste "Connect a device"
- Danach erfolgt eine Maske wo Sie dem Konvektor einen Namen vergeben.
- Jetzt bestätigen Sie den grünen Button "Connent a device"
- Danach wechselt die LED-Anzeige vom WiFi Stick auf blau.
- Nun warten Sie, bis ein grauer Haken in einem Kreis angezeigt wird.
- Bitte bestätigen Sie durch antippen den grauen Haken.
- Die Einbindung ist abgeschlossen.

### **Entsorgungshinweis**

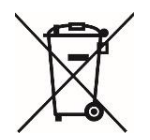

Dieses Gerät nicht im Hausmüll entsorgen! Elektronische Geräte sind entsprechend der Elektro- und Elektronik-Altgeräte Richtlinie über die örtlichen Sammelstellen für Elektronik-Altgeräte zu entsorgen.

### Hinweis zur Konformität

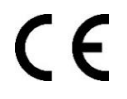

Das CE-Zeichen ist ein Freiverkehrszeichen, dass sich ausschließlich an die Behörden wendet und keine Zusicherung von Eigenschaften beinhaltet.

## Dokumentation $\ensuremath{\mathbb{C}}$ 2022 Mi-Heat Heizsysteme GmbH

Alle Rechte vorbehalten. Ohne schriftliche Zustimmung des Herausgebers darf diese Anleitung auch nicht auszugsweise in irgendeiner Form reproduziert oder vervielfältigt werden. Es ist möglich, dass das vorliegende Handbuch drucktechnische Mängel oder Druckfehler aufweist. Für Fehler technischer oder drucktechnischer Art und ihre Folgen übernehmen wir keinerlei Haftung.